## More InformationInformations supplémentaires

- Ulteriori informazioni
- **Weitere Informationen**
- Más información
- Mais informações

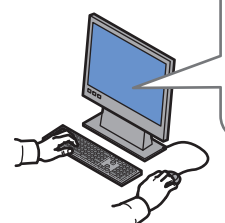

#### www.xerox.com/office/6700support

- Print drivers and utilities
  - Videos
  - User manuals and instructions
  - Online Support Assistant
  - Safety specifications (in User Guide)
- Pilotes d'imprimante et utilitaires
  - Vidéos
  - Manuels d'utilisation et instructions
  - Assistant de support en ligne
  - Spécifications de sécurité (dans le Guide de l'utilisateur)
- Driver e utilità della stampante
   Video
  - Manuali dell'utente e istruzioni
  - Supporto in linea
  - Specifiche di sicurezza (nella Guida per l'utente)
- Druckertreiber und -dienstprogramme
  - Videos
  - Benutzerhandbücher und -anleitungen
  - Online-Support-Assistent
  - Sicherheitsspezifikationen (im Benutzerhandbuch)
- Controladores y utilidades de la impresora
  - Vídeos
  - Manuales de usuario e instrucciones
  - Asistente de soporte técnico en línea
- Especificaciones de seguridad (en la Guía del usuario)
- Drivers e utilitários da impressora
   Vídeos
  - Instruções e manuais do usuário
  - Assistente de suporte on-line
  - Especificações de segurança (no Guia do Usuário)

## www.xerox.com/msds (U.S./Canada) www.xerox.com/environment europe

■ Material Safety Data Sheets

www.xerox.com/office/6700support www.xerox.com/msds (U.S./Canada) www.xerox.com/environment europe

www.xerox.com/office/businessresourcecenter

- 🖪 Fiches de données de sécurité
- 🗉 Schede sulla sicurezza dei materiali
- DE Material-Sicherheitsdatenblätter (MSDS)
- 🖪 Fichas de datos de seguridad
- Fichas de informações de segurança de produtos químicos

#### www.xerox.com/office/ businessresourcecenter

- Templates, tips, and tutorials
- R Modèles, conseils et didacticiels
- Modelli, suggerimenti ed esercitazioni
- 📧 Profile, Tipps und Lehrgänge
- ES Plantillas, consejos y Tutoriales
- Modelos, dicas e tutoriais

#### Lärmemission

Maschinenlärminformations-Verordnung 3. GPSGV:Der höchste Schalldruckpegel beträgt 70 dB(A) oder weniger gemäß EN ISO 7779.

Importeur

Xerox GmbH Hellersbergstraße 2-4 41460 Neuss Deutschland

### Xerox Phaser 6700

Color Printer Imprimante couleur

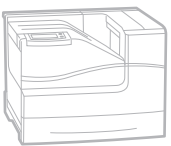

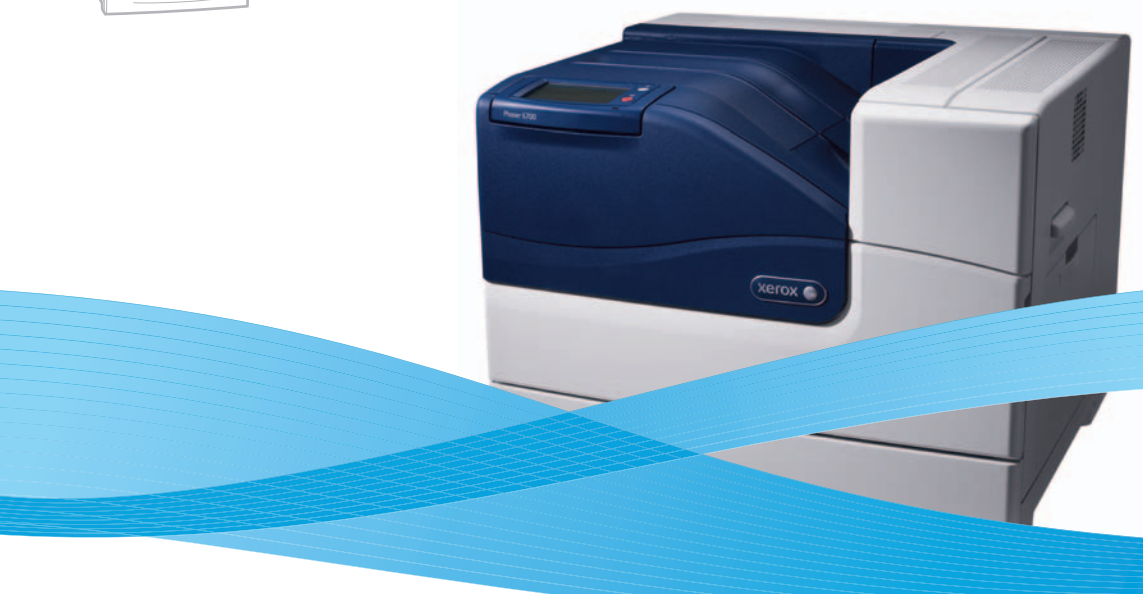

# Xerox<sup>®</sup> Phaser<sup>®</sup> 6700 Quick Use Guide Guide d'utilisation rapide

| 🗉 Italiano | Guida rapida per l'uso       |
|------------|------------------------------|
| DE Deutsch | Kurzübersicht                |
| 🖪 Español  | Guía de uso rápido           |
| PT Portugu | ês Guia de utilização rápida |

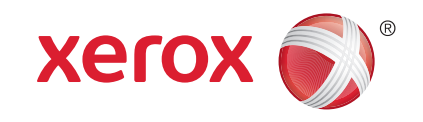

721P58970 Rev A © 2011 Xerox Corporation. All Rights Reserved. XEROX® and XEROX and Design® are trademarks of Xerox Corporation in the United States and/or other countries.

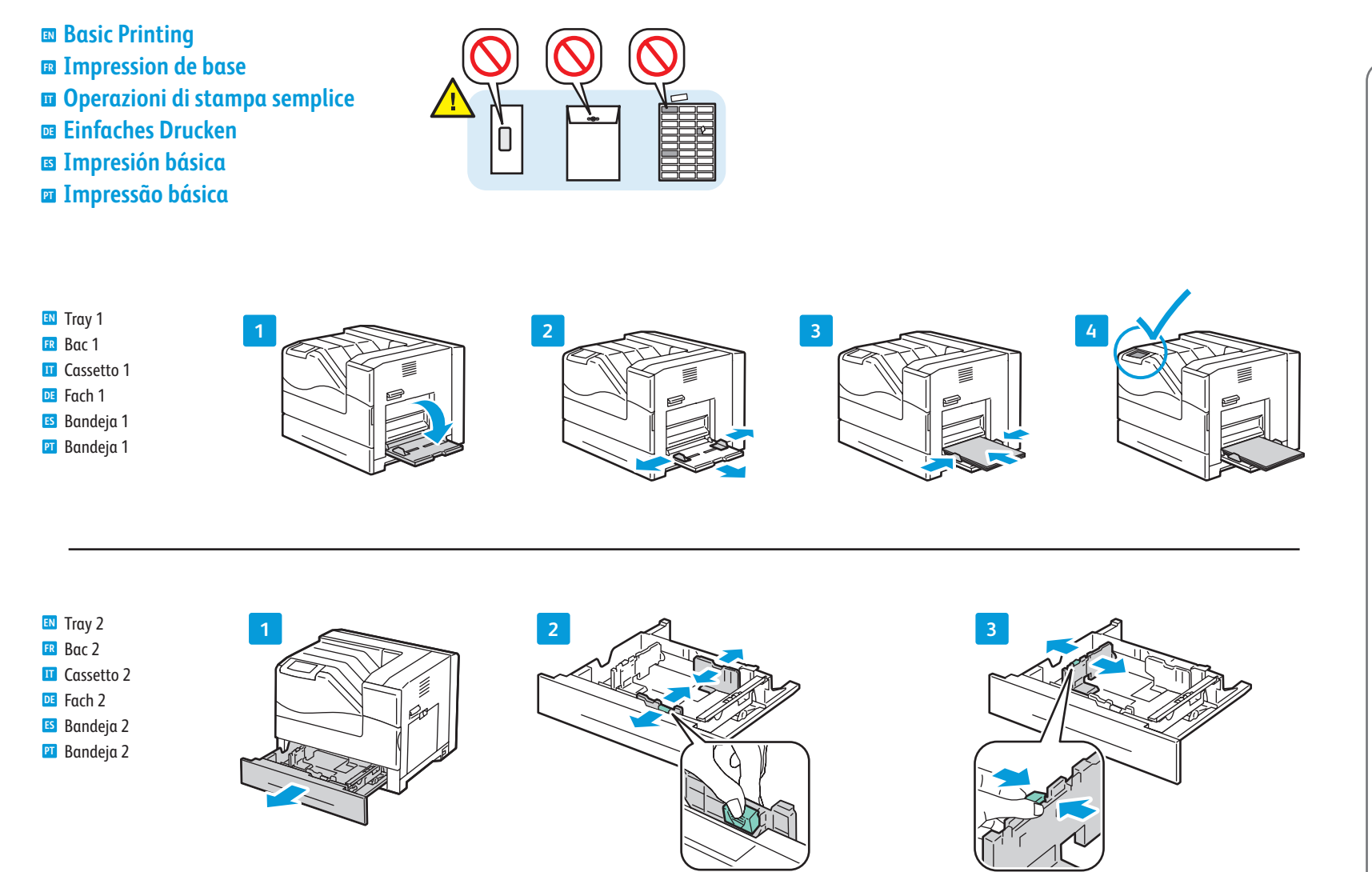

5

When loading paper: Confirm or select the correct type and size on the control panel.
Lors du chargement du papier : confirmez ou sélectionnez le type et le format corrects sur le panneau de commande.
Quando si carica la carta: confermare o selezionare il tipo e il formato corretti sul pannello di controllo.
Nach dem Einlegen von Papier Papiersorte und -format am Bedienfeld entsprechend einstellen oder bestätigen.

🖌 0

Н

- Al colocar papel: confirme o seleccione el tipo y tamaño adecuados en el panel de control.
- Ao colocar papel: confirme ou selecione o tipo e tamanho adequados no painel de controle.

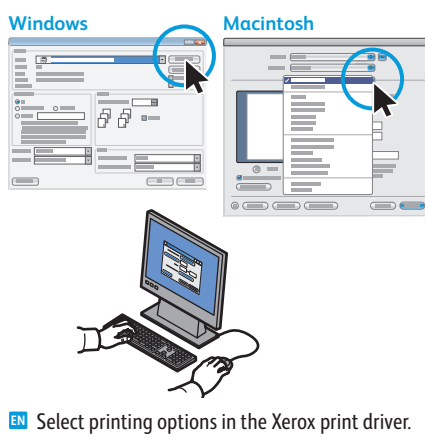

- Sélectionnez les options d'impression dans le pilote d'imprimante Xerox.
- Selezionare le opzioni di stampa nel driver di stampa Xerox.
- Druckoptionen im Xerox-Druckertreiber festlegen.
- Seleccione las opciones de impresión en el controlador de impresión Xerox.
- Selecione as opções de impressão no driver de impressão Xerox.

www.xerox.com/office/6700support

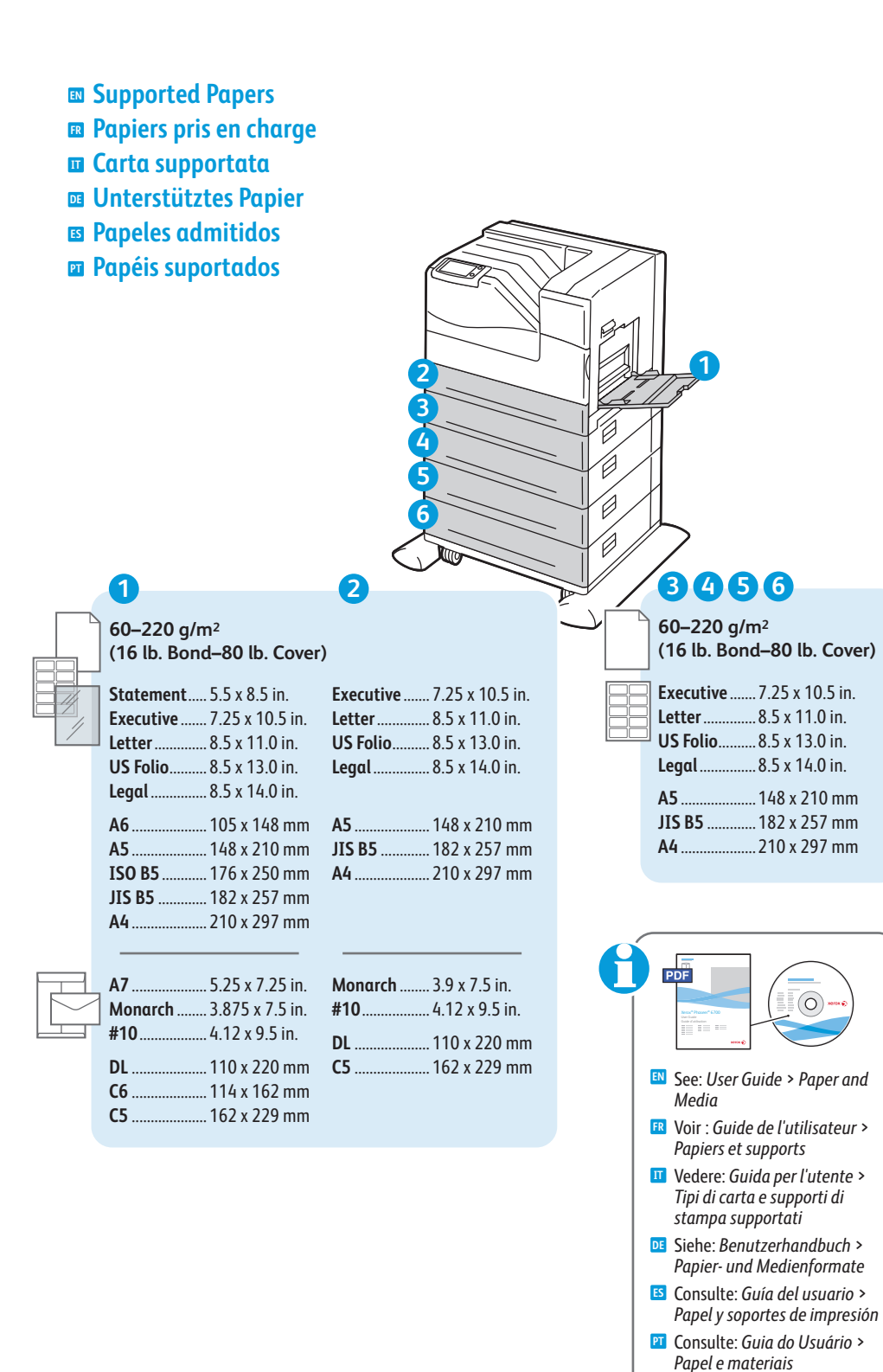

### **EN** Custom Personnalisé Formato personalizzato **DE** Benutzerdefiniert Personalizado Personalizado X: 76.2–215.9 mm Y: 127.0–355.6 mm

1

## 2-6

- Custom
- Personnalisé
- Formato personalizzato

(3.0-8.5 in.)

(5.0-14.0 in.)

- DE Benutzerdefiniert
- Personalizado
- Personalizado

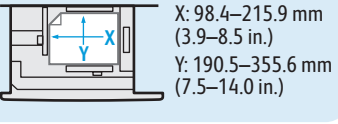

Print the Paper Tips Page

- Imprimer la page Conseils papier
- 🔟 Stampare la Pagina suggerimenti sulla carta
- DE Papiertipps-Seite drucken
- Imprima la página Sugerencias sobre el papel
- Imprimir a Página de dicas sobre papel

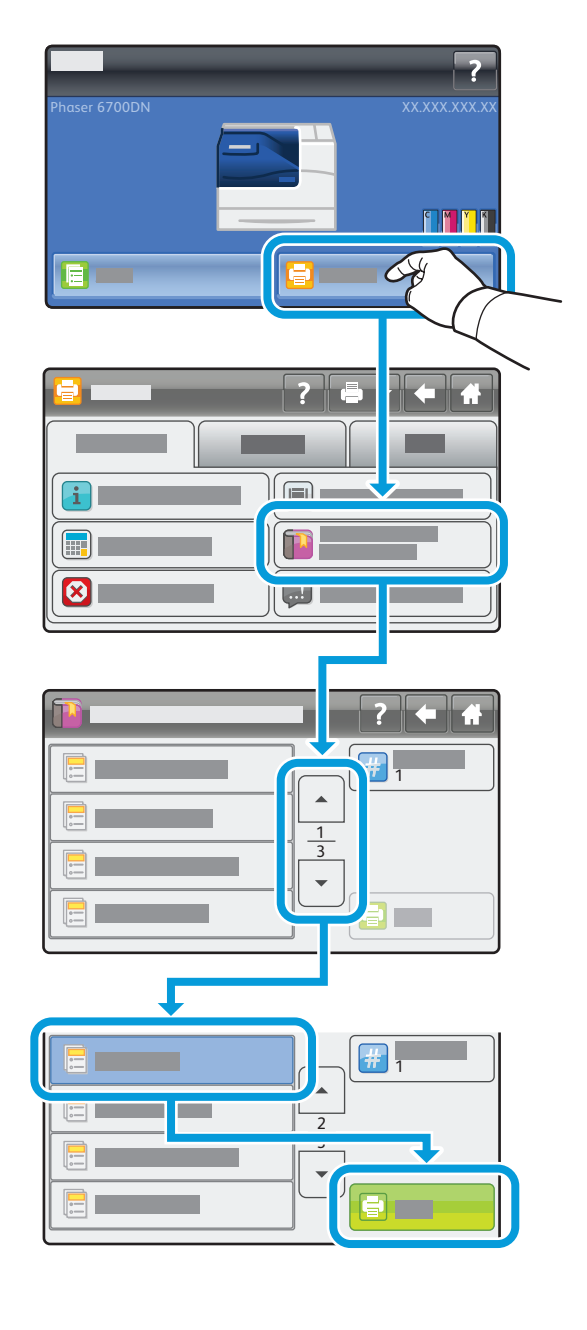

- Control Panel and Touch Screen
- Panneau de commande et écran tactile
- Pannello di controllo e schermo sensibile
- Bedienfeld und Touchscreen
- Panel de control y pantalla táctil
- Painel de controle e Tela de seleção por toque

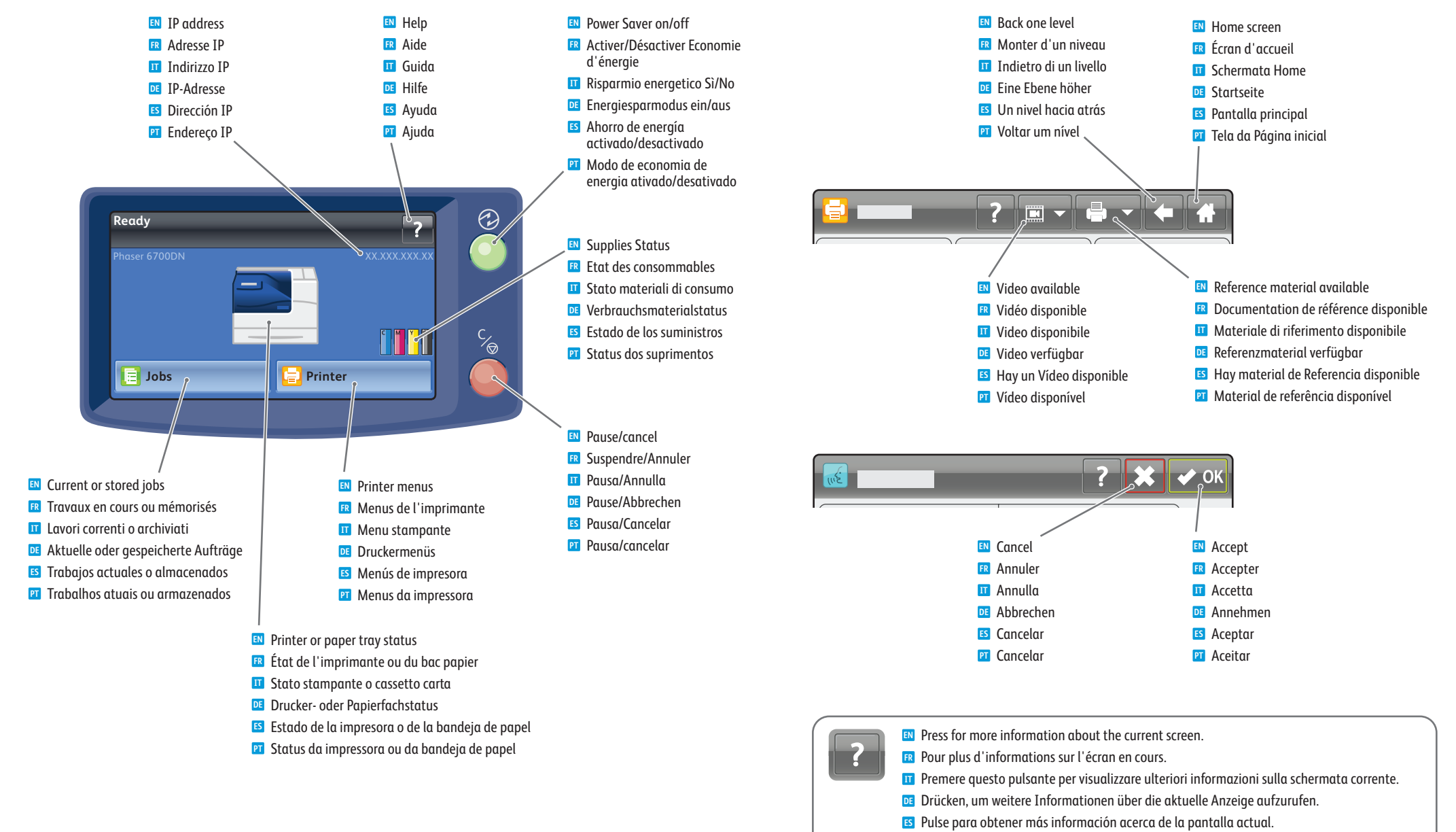

Pressione para obter mais informações sobre a tela atual.

- Supplies Information
- Infos sur consommables
- Informazioni sui materiali di consumo
- Verbrauchsmaterialinformationen
- ☑ Información sobre suministros
- Informações sobre suprimentos

Print the Supplies Usage Page

- 🖪 Imprimer la page Utilisation des consommables
- Stampare la pagina Uso dei materiali di consumo
- DE Materialverbrauchsseite drucken

Ĭ

- 🗉 Imprima la página Uso de suministros
- 🖭 Imprima a Página de uso dos suprimentos

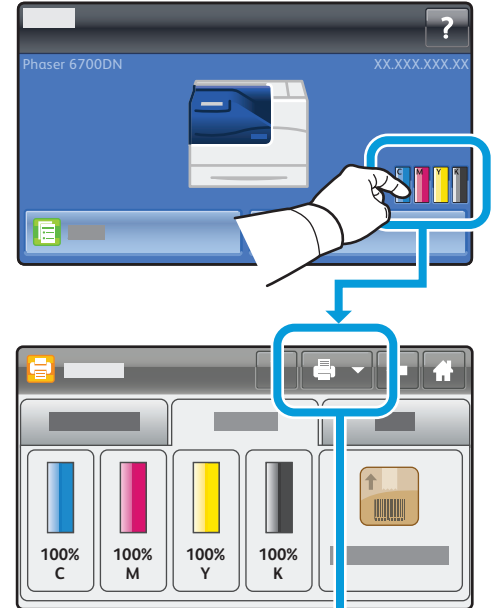

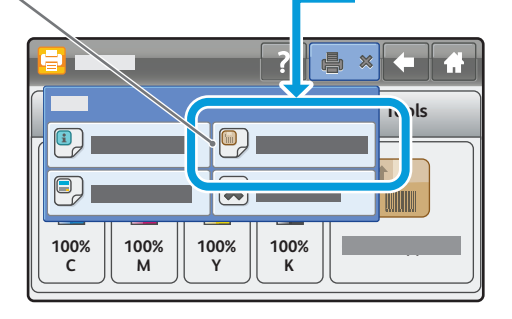

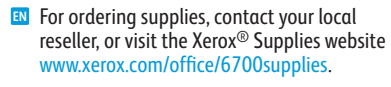

- Pour commander des consommables, contactez votre revendeur local ou visitez le site Web des consommables Xerox.
- Per ordinare materiali di consumo, contattare il rivenditore locale oppure visitare il sito Web dei Materiali di consumo Xerox.
- Verbrauchsmaterialien können vom Händler vor Ort oder über die Website für Xerox-Verbrauchsmaterialien bezogen werden.
- Para pedir suministros, póngase en contacto con su distribuidor local o visite el sitio web Suministros Xerox.
- Para solicitar suprimentos, entre em contato com o revendedor local ou visite o site de Suprimentos da Xerox.

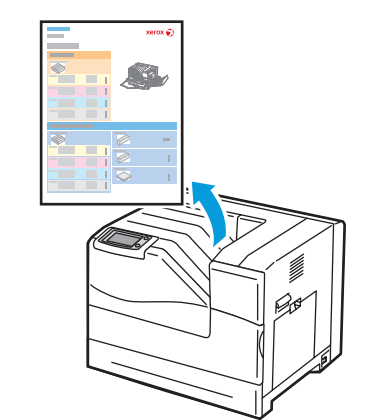

- Printer Tour
- Découverte de l'imprimante
- Presentazione della stampante
- Druckerübersicht
- 🖪 Recorrido por la impresora
- Roteiro da impressora

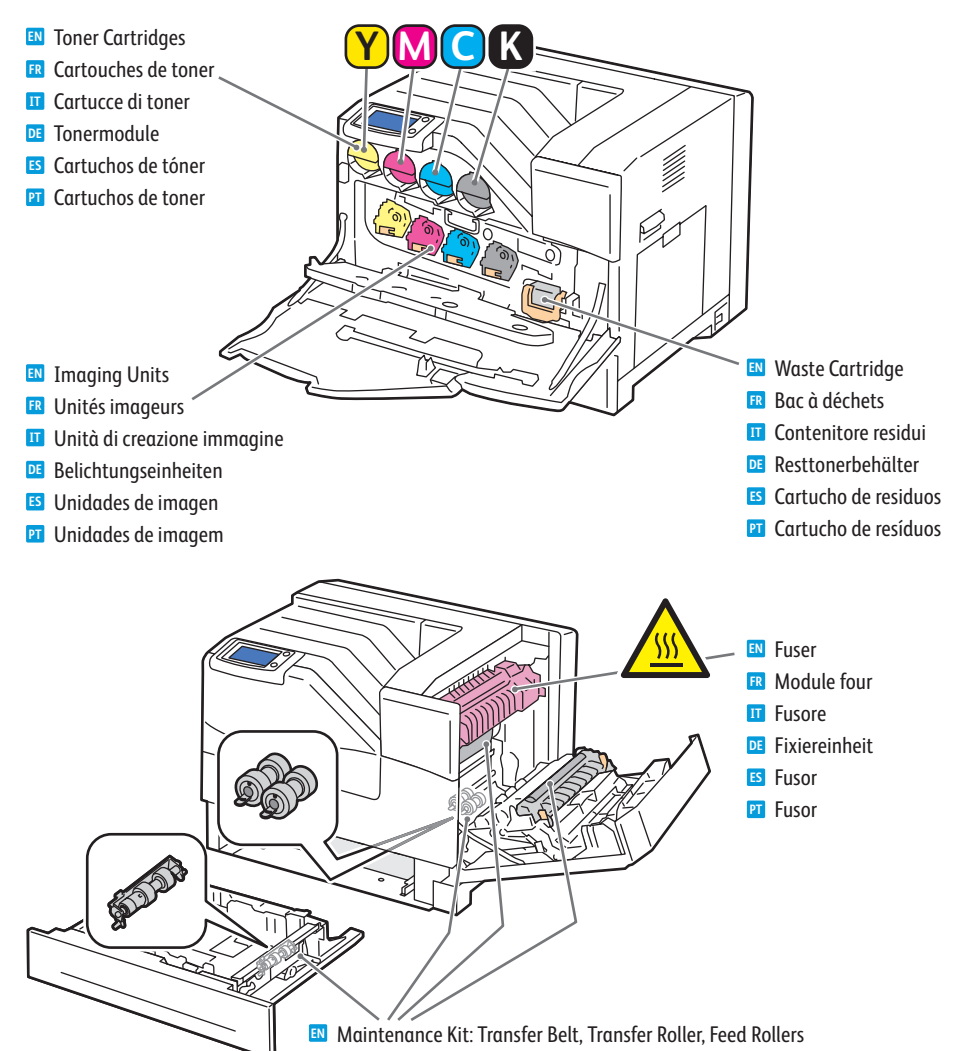

- Kit de maintenance : courroie de transfert, rouleau de transfert et rouleaux d'entraînement
- 🔟 Kit di manutenzione: cinghia di trasferimento, rullo di trasferta, rulli di alimentazione
- 📧 Wartungs-Kit: Transferriemen, Transferrolle, Zuführrollen
- Kit de mantenimiento: correa de transferencia, rodillo de transferencia, rodillos de alimentación
- Kit de manutenção: correia de transferência, rolo de transferência e rolos de alimentação